| Bildschirmmeldung             | Zusatzinformation                                                                | Optionale                                                                                      | Erklärung der Ursache der Meldung                                                                                                    | Lösung des Problems und                                                                                                    |
|-------------------------------|----------------------------------------------------------------------------------|------------------------------------------------------------------------------------------------|----------------------------------------------------------------------------------------------------|----------------------------------------------------------------------------------------------------|
|                               |                                                                                  | Zusatzinformation                                                                              |                                                                                                    | Löschung der Meldung                                                                                                    |
| Tür offen                     | Meldung der jeweiligen geöffneten Tür                                            |                                                                                                | Eine der überwachten Türen an der<br>Maschine wurde geöffnet, oder der aktive<br>Kontakt, der die Tür überwacht,<br>unterbrochen.                                                                | Kontakte/Verkabelung<br>überprüfen und/oder Türe<br>schließen.                                                                             |
| Dateisystemfehler             | Verständigen Sie die Aufsicht                                                    |                                                                                                | Eine Programmdatei auf der Cfast Karte<br>hat eine andere MD5 Prüfsumme als zum<br>Zeitpunkt der Kompilierung. Es kann sich<br>um Datenkorruption oder eine Fehlerhafte<br>Cfast Karten handeln. | Software erneut auf die Cfast<br>Karte kopieren oder Cfast Karte<br>tauschen.                                                              |
| Schein Recycler Stau          | Verständigen Sie die Aufsicht                                                    | Löse den Stau und drücke<br>auf 'Unlock' im Aufsicht<br>Menü oder deaktiviere den<br>Akzeptor. | Eine verklemmte Banknote führt zu einem<br>Stau im Scheinprüfer.                                                                                                    | Im Aufsicht Menü auf Unlock<br>drücken oder im Service Menü<br>Akzeptor deaktivieren                                                       |
| Stacker entfernt              | Verständigen Sie die Aufsicht                                                    |                                                                                                | Die Stackereinheit des Scheinprüfers wurde entfernt.                                                                                                    | Nach dem Wiedereinsetzen der<br>Stackereinheit verschwindet der<br>Fehler wieder.                                                          |
| Scheinprüfer Hardware Fehler  | Verständigen Sie die Aufsicht                                                    |                                                                                                | Eine akzeptierte Banknote konnte nicht in<br>den Stacker transportiert werden.Entweder<br>mechanischer Defekt oder Stackereinheit<br>ist voll.                                                   | Stacker entleeren wenn voll oder<br>Reparatur/Austausch der<br>Stackereinheit                                                              |
| Scheinprüfer offline          | Deaktiviere Akzeptor im Menü oder<br>Akzeptor anschließen und neu starten        |                                                                                                | Der Scheinprüfer konnte beim Systemstart nicht initialisiert werden.                                                                                                    | Verkabelung überprüfen und<br>Funktion des Scheinprüfers<br>sicherstellen und anschließend<br>die Maschine neu starten.                    |
| Münzprüfer offline            | Deaktiviere Münzprüfer im Menü oder<br>Münzprüfer anschließen und neu<br>starten |                                                                                                | Der Münzprüfer konnte beim Systemstart nicht initialisiert werden.                                                                                                    | Steckverbindung überprüfen und<br>Funktion des Münzprüfers<br>sicherstellen und anschließend<br>die Maschine neu starten.                  |
| TR5 Transaktionsspeicher Voll | Verständigen Sie die Aufsicht                                                    |                                                                                                | Die Cfast Karte für die Speicherung der<br>Fiskaldaten ist voll                                                                                                    | Es ist sicherzustellen dass<br>genügend Speicher auf der Cfast<br>Karte zur Verfügung steht (neue<br>Cfast Karte einsetzen)                |
| Sicherheitsalarm              | Verständigen Sie die Aufsicht                                                    |                                                                                                | Der batteriegestützte Überwachungschip<br>wurde zurückgesetzt und neu gestartet<br>oder eine Abweichung in der Echtzeituhr<br>wurde festgestellt.                                                | In beiden Fällen muss die CPU<br>von der Firma APEX neu<br>initialisiert werden. Es muss<br>Kontakt mit dem Support<br>aufgenommen werden. |

| TR5 Transaktionsspeicher nicht      | Verständigen Sie die Aufsicht                                          | Die                           | e Cfast Karte zur Speicherung der                                                                                                    | Eine FAT32 formatierte Cfast                                                                                                    |
|-------------------------------------|------------------------------------------------------------------------|-------------------------------|----------------------------------------------------------------------------------------------------|----------------------------------------------------------------------------------------------------|
| gefunden                            |                                                                        | Fis                           | skaldaten ist nicht installiert.                                                                                                    | Karte ist in den freien Cfast<br>Steckplatz einzusetzen.                                                                                                    |
| Falscher Spielerschlüssel           | Verständigen Sie die Aufsicht                                          | Die<br>feh<br>ein<br>Ide      | e Verifikation des Identifikationsmittels ist<br>hlgeschlagen. Es handelt sich beim<br>ngeführten Medium nicht um ein gültiges<br>entifikationsmittel                                    | Die Nachricht verschwindet<br>sobald das Medium wieder aus<br>der Vorrichtung genommen wird.                                                                                                    |
| Auszahlung fehlgeschlagen           | Verständige Aufsicht zur Auffüllung                                    | Die<br>Scl<br>we<br>unz<br>Au | e Auszahlung durch Münzprüfer und/oder<br>cheinprüfer ist fehlgeschlagen, entweder<br>egen eines aufgetretenen Fehlers oder<br>izureichende Füllstände in den<br>uszahlkomponenten.      | Das Aufsichtspersonal führt eine<br>Auffüllung durch. Beim<br>Verlassen des Auffüllungs-<br>menüs wird die Meldung<br>gelöscht und die Auszahlung<br>automatisch fortgesetzt.                                                  |
| Münzprüfer Verschlüsselung          | "Hopper leeren" im Menü und<br>Münzprüfer neu starten                  | Die<br>mit                    | e Verschlüsselung der Kommunikation<br>it dem Münzprüfer funktioniert nicht.                                                                                                    | Der Hopper muss per<br>"Entnahme" Funktion entleert<br>und durch Ab- und Anstecken<br>der Versorgungsspannung neu<br>initialisiert werden, damit die<br>Kommunikation zwischen<br>Steuerung und Hopper wieder<br>funktioniert. |
| Scheinprüfer Verschlüsselung        | Inbetriebnahmeprozedur des Geräts<br>durchführen                       | Die<br>mit<br>nic             | e Verschlüsselung der Kommunikation<br>it dem Scheinprüfer NV 200 funktioniert<br>cht.                                                                                                   | Die Inbetriebnahmeprozedur des<br>Geräts ist durchzuführen, wobei<br>der Scheinprüfer neu initialisiert<br>wird.                                                                                                    |
| Unterbrochene Auffüllung            | Drücke auf 'Entsperren' im Aufsicht<br>Menü                            | Wá<br>/Sc<br>die<br>zus<br>Au | ährend einer Auffüllung wurde Münz-<br>cheinannahme stromlos gemacht. Um<br>e Korrektheit der Buchhaltung sicher<br>stellen, muss das Aufsichtspersonal die<br>uffüllung kontrollieren.  | Durch drücken der "Entsperren"<br>Taste im Aufsicht Menü wird<br>diese Meldung gelöscht.                                                                                                    |
| Echtzeituhr (RTC) nicht<br>gefunden | Starte Maschine neu und/oder ersetze<br>Hardware                       | Die<br>we                     | e Echtzeituhr konnte nicht gefunden<br>erden.                                                                                                    | Da die Echtzeituhr<br>vorgeschrieben ist kann diese<br>Meldung nicht gelöscht werden.                                                                                                    |
| Münzauszahlung unterbrochen         | Füllstände überprüfen und auf<br>'Entsperren' im Aufsicht Menü drücken | Wá<br>Ho<br>die<br>zus<br>Au  | ährend einer Auszahlung wurde der<br>opper/Dispenser stromlos gemacht. Um<br>e Korrektheit der Buchhaltung sicher<br>stellen, muss das Aufsichtspersonal die<br>uszahlung kontrollieren. | Durch drücken der "Entsperren"<br>Taste im Aufsicht Menü wird<br>diese Meldung gelöscht.                                                                                                    |

| Dispenser Initialisierung             | Ritte warten                            |                         | Die Auszahleinheit des Scheinprüfers ist                                 | Nach erfolgter Initialisierung des    |
|---------------------------------------|-----------------------------------------|-------------------------|--------------------------------------------------------------------------|---------------------------------------|
|                                       |                                         |                         | beim Rooten in der Initialisierungsnase                                  | Scheinprüfers löscht sich diese       |
|                                       |                                         |                         | Während dieser Zeit ist keine                                            | Meldung von selbst                    |
|                                       |                                         |                         | Spielerinteraktionen möglich. Diese                                      | meldung von seibst.                   |
|                                       |                                         |                         | Meldung tritt in der Regel für wenige                                    |                                       |
|                                       |                                         |                         | Sekunden direkt nach dem Start der                                       |                                       |
|                                       |                                         |                         | Maschine auf                                                             |                                       |
| No bootable device                    | insert boot disk and press any key      |                         | Das primäre Cfast Kartenmedium auf dem                                   | Die korrekte Cfast Karte mit dem      |
| NO DOOLADIE GEVICE                    | linsen boot disk and press any key      |                         | sich das Betriebssystem und die                                          | Botriobssystem muss wieder            |
|                                       |                                         |                         | Sich uas Bethebssystem und die<br>Spieleseftware befindet wurde entfernt | detrebssystem muss weden              |
|                                       |                                         |                         | Spielesoftware benndet, wurde entiernt.                                  | gesteckt und die Maschine neu         |
|                                       |                                         |                         |                                                                          | gestartet werden.                     |
| Münzprüferentleerung                  | Bitte Warten                            |                         | Die Funktion "Hopper leeren" wurde                                       | Wenn Vorgang abgeschlossen,           |
|                                       |                                         |                         | aktiviert.                                                               | d.h. der Hopper leer ist, löscht      |
|                                       |                                         |                         |                                                                          | die Meldung automatisch.              |
| Scheinprüferentleerung                | Bitte warten                            |                         | Die Funktion "Dispenser leeren" wurde                                    | Wenn Vorgang abgeschlossen,           |
|                                       |                                         |                         | aktiviert                                                                | d.h. der Dispenser leer ist,          |
|                                       |                                         |                         |                                                                          | löschtdie Meldung automatisch.        |
| Fehler Error im Hopper                | Verständigen Sie die Aufsicht           |                         | Die Hopperklappe wird nicht                                              | Fehlerbehebung durch Neustart         |
| · ····· -····                         |                                         |                         | korrekt/unzureichend geöffnet                                            | · · · · · · · · · · · · · · · · · · · |
| Unterbrochene Aufmünzung              | Drücke auf Unlock im Aufsicht Menü      |                         | Die Stromversorgung der Münzeinheit                                      | Durch drücken der "Entsperren"        |
| 5                                     |                                         |                         | wurde unterbrochen während Münzen                                        | Taste im Aufsicht Menü wird           |
|                                       |                                         |                         | akzeptiert wurden.                                                       | diese Meldung gelöscht.               |
|                                       |                                         |                         |                                                                          |                                       |
| Pause                                 |                                         |                         |                                                                          |                                       |
| Reaktivierung in MM:SS                | 'Unterbrechungspause' oder 'Freiwillige |                         |                                                                          |                                       |
| _                                     | Unterbrechungspause' oder               |                         |                                                                          |                                       |
|                                       | 'Ruhepause' oder 'Freiwillige           |                         |                                                                          |                                       |
|                                       | Ruhepause'                              |                         |                                                                          |                                       |
| Bei freiwilligen Pausen nach den      |                                         | Start Taste drücken, um |                                                                          |                                       |
| ersten 15 Sekunden der Pause:         |                                         | Pause vorzeitig zu      |                                                                          |                                       |
|                                       |                                         | beenden                 |                                                                          |                                       |
| Bei allen Pausen nachdem die          |                                         | Start Taste drücken, um |                                                                          |                                       |
| vollständige Zeit abgelaufen ist:     |                                         | Pause zu beenden        |                                                                          |                                       |
| · · · · · · · · · · · · · · · · · · · |                                         |                         |                                                                          |                                       |
|                                       |                                         |                         |                                                                          |                                       |
|                                       |                                         |                         |                                                                          |                                       |
|                                       |                                         |                         |                                                                          |                                       |
|                                       |                                         |                         |                                                                          |                                       |

| Identifikationsmittel-Code |  |                                            |                                  |
|----------------------------|--|--------------------------------------------|----------------------------------|
| Aktueller Freischaltcode   |  |                                            |                                  |
|                            |  |                                            | Durch Drücken der                |
|                            |  |                                            | Bestätigungstaste unterhalb des  |
|                            |  | Bei Freischaltung des Gerätes mittels Code | Codes, gelangt der Spielgast auf |
|                            |  | via VDAI-basierende Hallenvernetzungen,    | den Startbildschirm und muss     |
|                            |  | wird der dem Gerät zugeordnete Code auf    | den Code eingeben und mit OK     |
|                            |  | den unternen Bildschirm des Gerätes        | bestätigen um so das Gerät frei  |
|                            |  | angezeigt.                                 | zu schalten.                     |